IRON MOUNTAIN CONNECT™ RECORDS MANAGEMENT

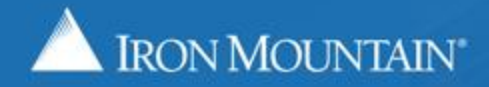

US-RM-INT-PPT-05 2019

Iron Mountain Connect Records Management's order tracking functionality enables you to search for and track orders with statuses that include:

- Submitted for Processing
- Processing Completed
- Cancelled

Access detailed order information and history by simply clicking on individual order items.

Edit and cancel orders that have been submitted, but have not been processed.

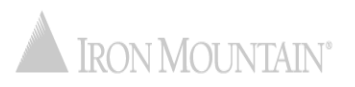

| IRON MOUNTAIN*                     | CONNEC | т                                                                                                    |
|------------------------------------|--------|----------------------------------------------------------------------------------------------------|
| RECORDS MANAGEMENT                 |        |                                                                                                    |
| RACK ORDERS                        | **     | TRACK ORDERS                                                                                                   |
| Order Number                       | >      | Search for and track completed orders. View order information and history, and cancel orders that have a statu |
| *Customer<br>- Select a Customer - | ~      | Enter an order number or set the filters, then click Search to view the list of meteric                        |
| Request Date<br>All                | ~      |                                                                                                    |
| Order Type                         | ~      |                                                                                                    |
| Requested By                       | •      |                                                                                                    |
| Search                             |        |                                                                                                    |
|                                    | •      |                                                                                                    |
|                                    |        |                                                                                                    |
|                                    |        |                                                                                                    |
|                                    |        |                                                                                                    |
|                                    |        | Select Track Orders to search for                                                                              |
|                                    |        | retrieval supply and nickun orders                                                                             |
|                                    |        | Tetrieval, supply and pickup orders.                                                                           |
|                                    |        | Use the left-side navigation bar to                                                                            |
|                                    |        | move within the different functional                                                                           |
| TRACK ORDERS                       |        | areas in Iron Mountain Connect                                                                                 |
| INACK ONDERG                       |        | aleas in non mountain connect                                                                                  |

Enter search criteria. Search by: Order Number - enter the entire number, a partial number followed by the wildcard symbol (\*) or leave this blank.

Welcome rc2jen

2

USA USA

- Customer search for orders placed by a specific customer or by all customers.
- **Request Date enter the specific** date an order was placed, a range of dates, select from the past 30, 60 or 90 days, or leave this set to All.
- Order Type narrow your search by specifying an order type, or leave this set to All.
- Requested By select the user iD of the person who placed the order, or leave this set to All.

Click Search to find all orders that match your criteria.

Click **Click** to clear your search criteria and begin a new search. SUPPORT .

LOG OUT

set View

| IRON MOUNTAIN <sup>®</sup> CONN                                           | FCT                                             |                                                                                                    |                                                                     |                  |                           |                                                       |                                                                 | Welcome rc2jen | USA USA       | SUPPORT +        | LOG OUT |  |  |  |
|---------------------------------------------------------------------------|-------------------------------------------------|----------------------------------------------------------------------------------------------------|---------------------------------------------------------------------|------------------|---------------------------|-------------------------------------------------------|-----------------------------------------------------------------|----------------|---------------|------------------|---------|--|--|--|
| RECORDS MANAGEMENT                                                        |                                                 |                                                                                                    |                                                                     |                  |                           |                                                       |                                                                 |                |               |                  |         |  |  |  |
| TRACK ORDERS                                                              | K TRACK ORDERS                                  |                                                                                                    |                                                                     |                  |                           |                                                       |                                                                 |                | 🕜 Help        | 🛒 Retrievals (0) | -       |  |  |  |
| Order Number                                                              | Search for and track o                          | Search for and track completed orders. View order information and history, and cancel orders that have a status of Submitted for Processing. |                                                                     |                  |                           |                                                       |                                                                 |                |               |                  |         |  |  |  |
|                                                                           | ORDER NUMBER                                    | REQUEST DATE                                                                                                    | REQUESTED BY                                                        | ▼ ORDER TYPE     |                           | PRIORIT                                               | Υ                                                               | STATUS         |               | CUSTOMER         |         |  |  |  |
| *Customer<br>RC2MB [RC2MB]                                                | 155451892                                       | 04/30/2019                                                                                                    | bala                                                                | Columns          | •                         | Request Date                                          | Tuesday -<br>.019 at 11:00 AM                                   | Cancelled      |               | RC2MB [RC2MB]    |         |  |  |  |
| Request Date<br>All<br>Order Type<br>All<br>Requested By<br>All<br>Search | 155451895                                       | 04/30/2019                                                                                                    | bala                                                                | Retrieval        | V<br>V                    | Order Type<br>Priority<br>Status<br>Customer          | Tuesday -<br>019 at 11:21 AM                                    | Cancelled      |               | RC2MB [RC2MB]    |         |  |  |  |
|                                                                           | <ul><li>✓</li><li>155451896</li><li>✓</li></ul> | 04/30/2019                                                                                                    | bala                                                                | Retrie           | <b>V</b>                  |                                                       | Tuesday -<br>019 at 11:43 AM                                    | Cancelled      |               | RC2MB [RC2MB]    |         |  |  |  |
|                                                                           | 155451899                                       | 04/30/201                                                                                                    | bala                                                                |                  |                           |                                                       | Rush by Tuesday -<br>04/30/2019 at 12:05 PM<br>(EDT)            | Cancelled      |               | RC2MB [RC2MB]    |         |  |  |  |
|                                                                           | 155451943                                       | 05/02/2019                                                                                                    | selecting the co<br>display. The sy                                 | olumns that stem | Rush b<br>05/02/<br>(EDT) | Rush by Thursday -<br>05/02/2019 at 11:00 AM<br>(EDT) |                                                                 |                | RC2MB [RC2MB] |                  |         |  |  |  |
|                                                                           | 155451947                                       | 05/02/2019                                                                                                    | automatically saves and<br>applies your changes to future<br>sorts. |                  |                           |                                                       | Rush by Thursday - Cancelle<br>05/02/2019 at 11:00 AM<br>(EDT)  |                |               | RC2MB [RC2MB]    |         |  |  |  |
|                                                                           | 155451949                                       | 05/02/2019                                                                                                    |                                                                     |                  |                           |                                                       | Rush by Thursday - Cancelled<br>05/02/2019 at 11:00 AM<br>(EDT) |                | RC2MB [RC2MB] |                  |         |  |  |  |
| SEARCH, RETRIEVE                                                          | 155451954                                       | 05/02/201                                                                                                    | hala                                                                | Retrieval        |                           | Rush b                                                | / Thursday -                                                    | Cancelled      |               | RC2MB [RC2MB]    |         |  |  |  |
|                                                                           |                                                 |                                                                                                    | lick the order                                                      | number to o      | <b>n</b>                  | 05/02/<br>(EDT)                                       | 2019 at 11:00 AM                                                |                |               |                  |         |  |  |  |
|                                                                           | 155451955                                       |                                                                                                    | be Order Inform                                                     | number to o      | pen                       | Rush b                                                | / Thursday -                                                    | Cancelled      |               | RC2MB [RC2MB]    |         |  |  |  |
| DESTRUCTION                                                               |                                                 |                                                                                                    | /iew order deta                                                     | ils. edit and    | n                         | 05/02/<br>(EDT)                                       | 2019 at 11:00 AM                                                |                |               | ,                |         |  |  |  |
| ADMINISTRATION                                                            | 155451958                                       | 05/02/2019                                                                                                    | ancel unpr <u>oce</u>                                               | ssed orders.     |                           | Rush b                                                | y Thursday -                                                    | Cancelled      |               | RC2MB [RC2MB]    |         |  |  |  |
| TRACK ORDERS                                                              |                                                 |                                                                                                    |                                                                     |                  |                           | 05/02/<br>(EDT)                                       | 2019 at 11:00 AM                                                |                |               |                  | -       |  |  |  |

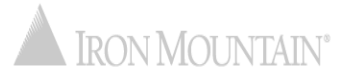

4

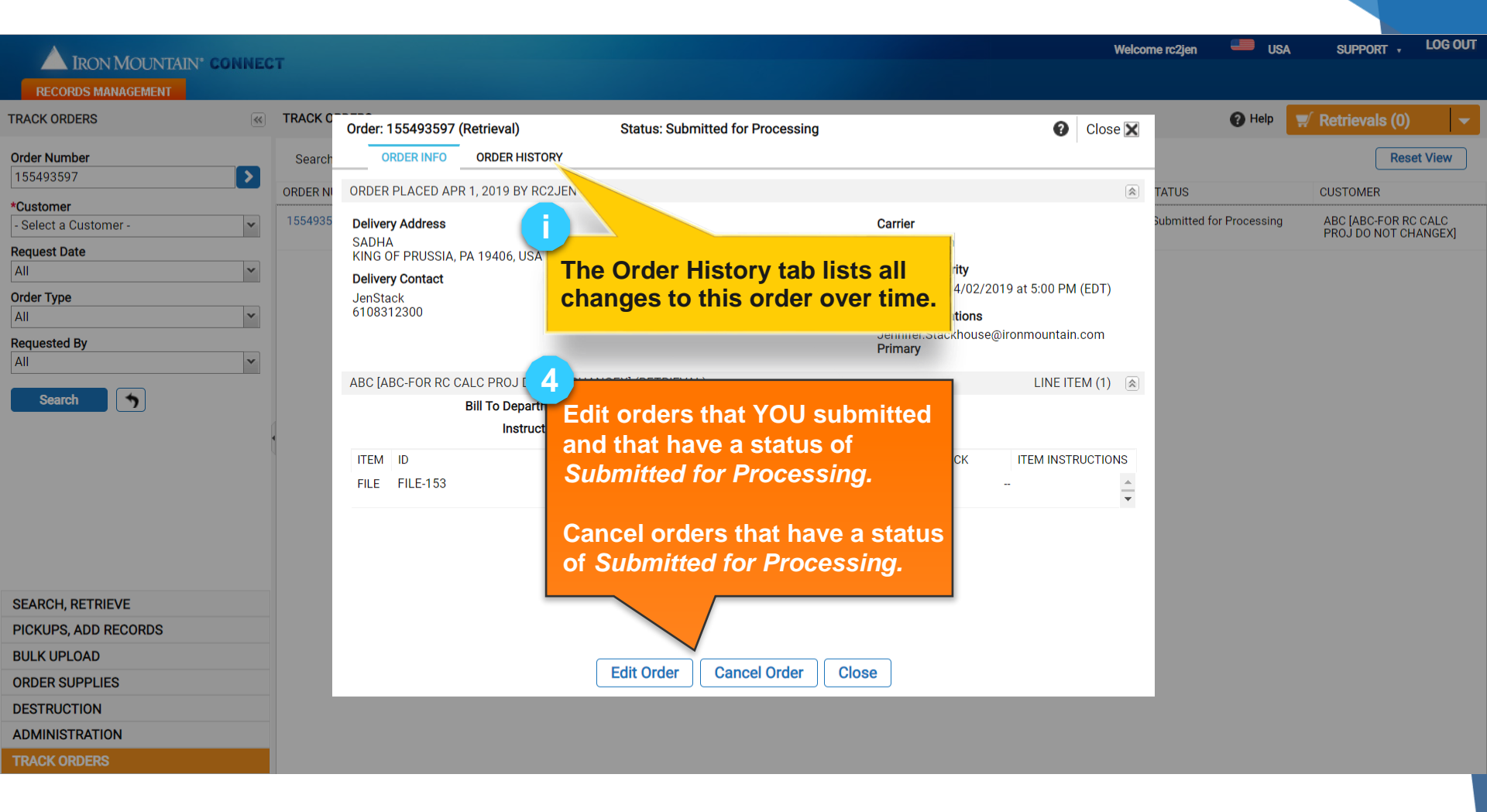

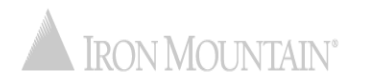